## ИНСТРУКЦИЯ ПО РЕГИСТРАЦИИ ДЛЯ УЧАСТИЯ В ОЛИМПИАДЕ «БУДУЩЕЕ КУЗБАССА» В СИСТЕМЕ ONLINE.KUZSTU.RU

Для участия в олимпиаде, выполните несколько простых действий:

- 1. Зайдите на сайт online.kuzstu.ru.
- 2. Нажмите «Вход» в правом верхнем углу экрана.

| В начало          |                     | Q   | 🕅 Русский (ru) ∨ | Вход |
|-------------------|---------------------|-----|------------------|------|
| Центр подго       | отовки "Онлайн КузІ | ту" |                  |      |
| Объявления        | Поиск курса         | ٩   |                  |      |
| Нет тем для обсуж | дения               |     |                  |      |
|                   |                     |     |                  | 2    |

3. Войдите в свою учетную запись.

Если у вас нет учèтной записи на сайте, создайте еè, нажав на кнопку «Создать учèтную запись».

| "Онлайн                                | центр подготовки<br>КузГТУ"                             |
|----------------------------------------|---------------------------------------------------------|
| Логин                                  |                                                         |
| Пароль                                 |                                                         |
| Вход                                   |                                                         |
| Забыли пароль?                         |                                                         |
| Вы в первы                             | й раз на нашем сайте?                                   |
| Для полноценного<br>создать учетную за | о доступа к этому сайту Вам необходимо сначал<br>апись. |
| Создать учетную                        | запись                                                  |
| Duccruž (ru) v                         | Veasousaulue o daŭsav vijej                             |
| Русский (ru) 🗸                         | эведомление о фаилах куки                               |

4. Перейдите на курс «Олимпиада по Матем ссылке: https://online.kuzstu.ru/course/view.php?id=255

2024» по

5. Нажмите кнопку «Записаться на курс».

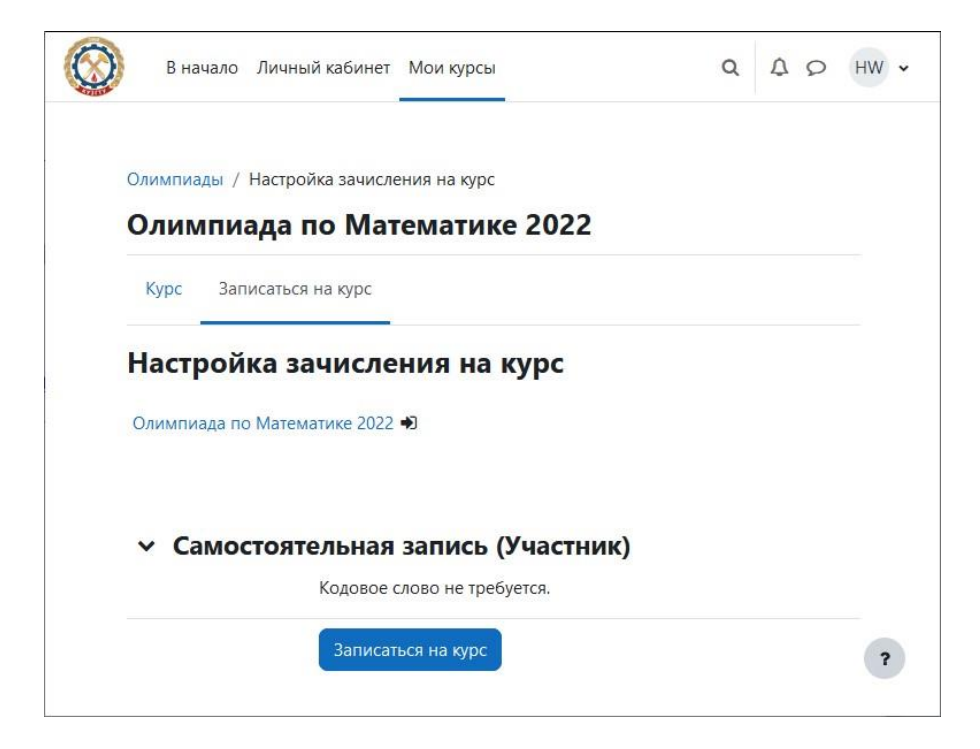